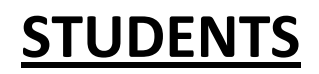

## How to pay fee online

## 1. Login to Student Module:

Step 1. Open the browser and type <u>https://escampus.edusols.com</u> in the address bar. Press Enter.

Step 2. The below screen will be displayed in the browser.

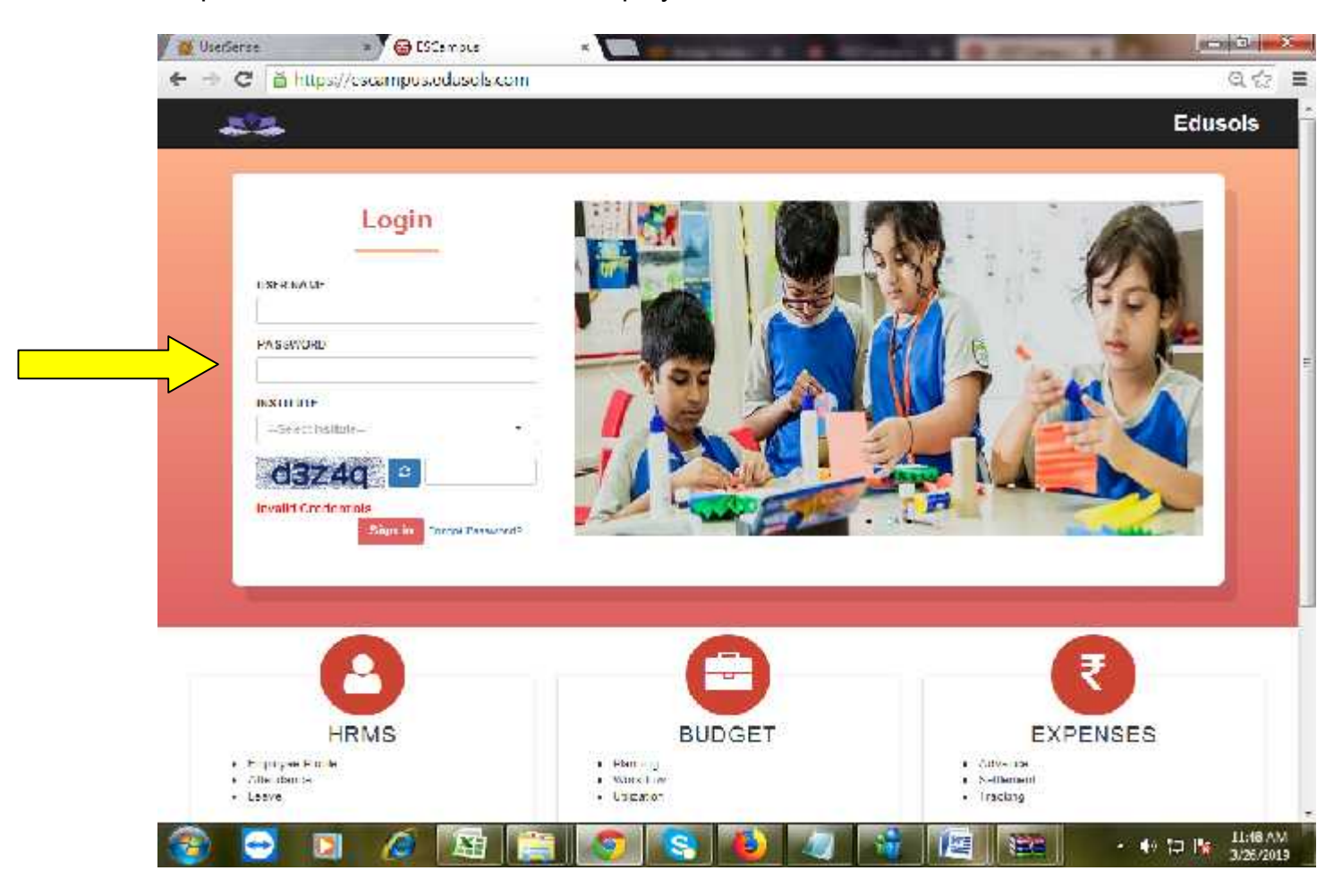

Step 3. Place the curser on the Login Button at left side as shown in the above screen.

Step 4. Enter your User Id , password, choose your School Name LR DAV Gandarpur along with the captcha then click on Sign in.

Step 5. After logging in the system the respective screen will be displayed below, Click on the session 2019-20 which is appear in the middle of the screen.

| <ul> <li>C S hittes</li> </ul> | 🔊 😑 -FTT Campus- DAVI BS 🛛 a 🚺     | Averland surface of a | ssionaphorade -sade=TIDyaXN2L | IU75endbaF2Kem1tb1Cs7xQ.合                       |
|--------------------------------|------------------------------------|-----------------------|-------------------------------|-------------------------------------------------|
| 🗑 Do you want God              | tale Chrome to save your password? | Save password         | Never tor this site           | ×                                               |
|                                | $\equiv$ LR DAV GANDARPUR,         | CUTTACK               |                               | 😤 (universit spectration over (base in desce) 🗠 |
|                                |                                    | Select                | Academic Session              |                                                 |
| (                              | A                                  |                       |                               |                                                 |
|                                | 2018-20                            |                       |                               |                                                 |
|                                | A Brown 15                         |                       |                               |                                                 |
| 1                              | $\widehat{1}$                      |                       |                               |                                                 |
| (                              |                                    |                       |                               |                                                 |
|                                | i 🧀 🖼 🥁 🙍                          |                       |                               | - 4º 10 № 1064 AM                               |

Step 6. After Click on 2019-20, the respective Dashboard screen will be displayed below.

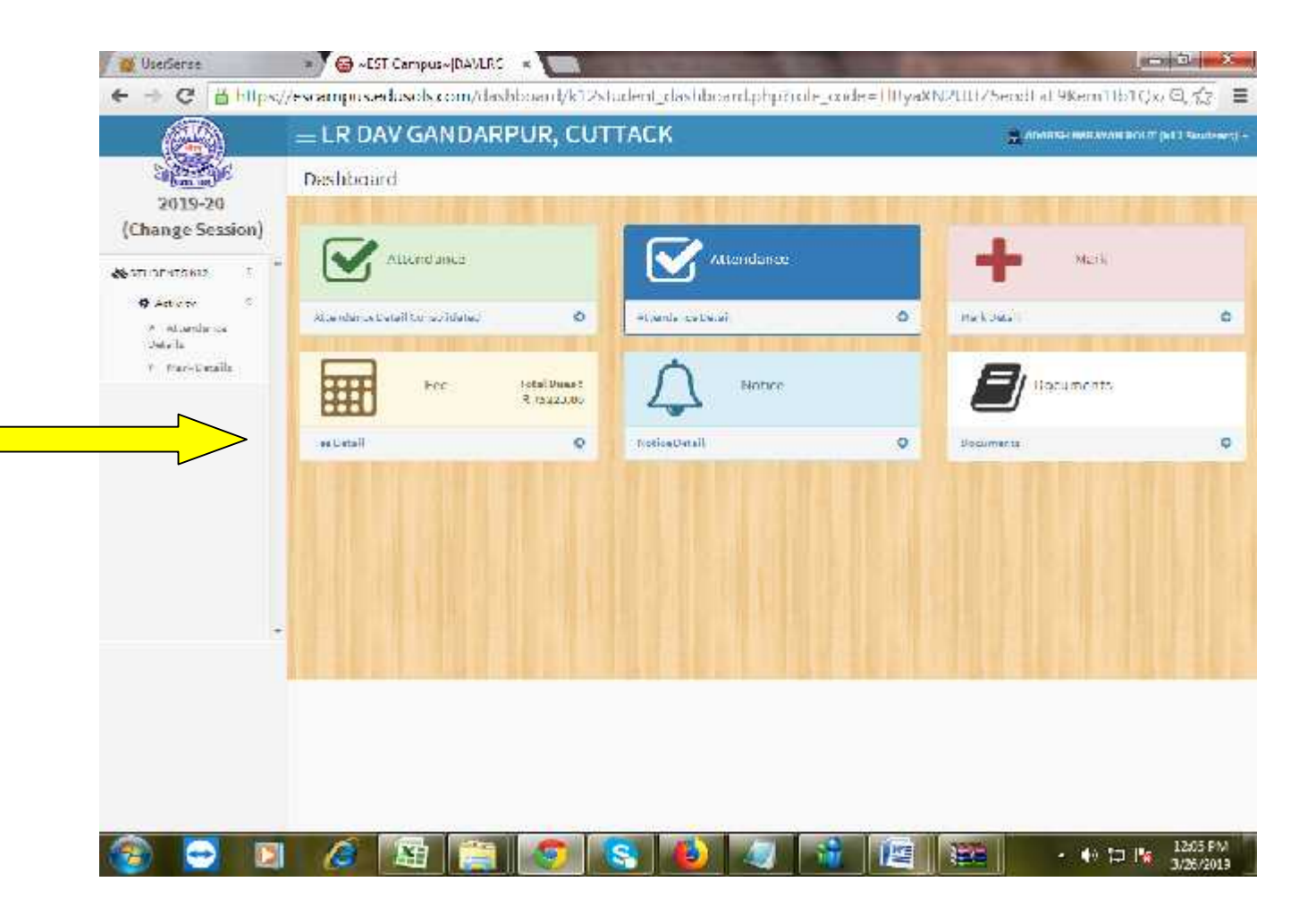

Step 7. Move the mouse curser towards Fee, when curser on Fee button two yellow button appear 1. Reciept, 2. Proceed to Pay, Click on Proceed to Pay

|                                      | - LR DAV GANDARPUR, CUT          | TACK             |   | anninas maisterina | warm personalities |
|--------------------------------------|----------------------------------|------------------|---|--------------------|--------------------|
| 2019-20                              | Dashboard                        |                  |   | 100 20 20 20       |                    |
|                                      | Attonic anes                     | /Attendence      |   | Martin Martin      |                    |
| Activity C     Attendence     Int -B | Attendance Detail Consolidates O | ettendshce Deter | ٥ | Herk Dela          | ¢                  |
| a teaste side                        | First Jan Internet               | A 24.4.4         |   | E lasaments        |                    |
|                                      |                                  | HotoaDatail      | ٥ | Pocumente          | 3                  |
|                                      | $\langle \rangle$                |                  |   |                    |                    |
|                                      |                                  |                  |   |                    |                    |
|                                      |                                  |                  |   |                    |                    |
|                                      |                                  |                  |   |                    |                    |

Step 8. After click on Proceed to pay, the below screen shows different account fee period wise. Due amount column shows the hole year fee which is not editable and another column shows Amount to pay which is editable,

| Salar and Salar |     | ly Vues                |             |             |                      |                                       |
|-----------------|-----|------------------------|-------------|-------------|----------------------|---------------------------------------|
| Change Session) |     | Account lead           | Period      | Due Amount  | Amount to Pay        | Payment Gateways                      |
| TI DENTSHIP 4   | 1   | shis far Urvirises     |             | 1/28-21     | [/15.00              | BillDes                               |
|                 | 3   | SCI COLIES             | 10-25-01    | -cce7.cc    | 0057.00              |                                       |
|                 | 2   | SOLON FER              | 19.75.00    | SART OT     | 4967 CD              |                                       |
|                 |     | 423-124 -9-            | 7.4.141.624 | 1944 / ()   | UD// dete            |                                       |
|                 |     | JO DUL LL              | 1042-05     | 4007.00     | 0007.00              |                                       |
|                 | 1   | SECURITY MONEY         |             | 15009.77    | 1,5100.00            |                                       |
|                 | 18  | APTOR ( 1. JOSA ***    | 19>:01      | 39111       | 160.00               |                                       |
|                 | З.  | 28/4311 CLAUS          | 20-40-400   | ASSIC       | 450.00               |                                       |
|                 | 1   | WARTC ASS ***          | 15-25-00    | era fr      | 190.00               |                                       |
|                 | 10  | WART C ARE FEE         | 19.25 Q     | 151.77      | 150.00               |                                       |
|                 | 22  | SPECIAL DEVILOPHENT HE |             | 30.00       | 22750000             |                                       |
| -               |     | TOTAL                  |             | 75233       | 75220                |                                       |
|                 | Plo | ase do not press the   | e back o    | racfresh bi | na<br>atton of the t | anaware during the whole transaction. |

In Amount to Pay column, either you may pay the hole year amount or edit whatever amount you want to pay.(Suppose you want to pay Q1(Quarter-1) School Fee, then you clear all the head from the Amount to Pay column except Q1 School Fee which is shown below screen.).

| App Suite. Inbox  | 🗙 📵 -EST Cempus- DAV                  | 'LRG 🗙 🍯 Nev            | eTab           | × +                          | and the second           | 3 X                 |  |  |  |  |
|-------------------|---------------------------------------|-------------------------|----------------|------------------------------|--------------------------|---------------------|--|--|--|--|
| (←) → ℃ @         | . 🗇 🗛 https://scompos                 | edusolszcznyk (2_kvy)   | (c/%           | 🗤 🗵 🛕 🔍 Steinth              | 101X                     | ED =                |  |  |  |  |
|                   | ≡ LR DAV GANDARPUR,                   | CUTTACK                 |                | <u>5</u> *                   | аладалырына раз р        | di shakida          |  |  |  |  |
| 2019-20           | Ny Dues                               |                         |                |                              |                          |                     |  |  |  |  |
| (Change Session)  | • Arountlead Period                   | Bar Zorman daman        | e tu Pay       | Payment Cateways             |                          |                     |  |  |  |  |
| & 57450-19632 · · | L SCHOLFES LAGO                       | 6987.00                 | SET.00         | En Desc                      |                          |                     |  |  |  |  |
|                   | · · · · · · · · · · · · · · · · · · · | 4047.00                 |                |                              |                          | 7                   |  |  |  |  |
|                   | a seiner mit veronga                  | CARC ON                 | 2<br>3         |                              | unt to                   |                     |  |  |  |  |
|                   | a (887)44 ELV68 res (2710 Q1          | 451.09                  | V              |                              |                          |                     |  |  |  |  |
|                   | 4 AV-181 D1.881 TT +540-Q1            | 117 OB                  | 8              |                              |                          |                     |  |  |  |  |
|                   | 7 88/101 CL/28 Heb 27 29 G2           | 461.00                  | ()             |                              |                          |                     |  |  |  |  |
|                   | E BHART SLI2S TOE 12466-04            | 452.00                  | 9              |                              |                          |                     |  |  |  |  |
|                   | 9 BUDNHE                              | 9                       | $\overline{y}$ |                              |                          |                     |  |  |  |  |
|                   | TOTAL                                 | 397-96                  | 6967           |                              |                          |                     |  |  |  |  |
|                   | Please do not press the back of       | r refresh button of the | e browser d    | uring the whole transaction. |                          |                     |  |  |  |  |
| 3 - 1             | ) 🥖 🖾 🚞                               | <b>1</b>                | ۷.             |                              | ⊨ t⊒ t <mark>is</mark> 1 | 1:46 AM<br>12672019 |  |  |  |  |

Step 9: After edit the amount in Amount to pay column then click on Bill desk then Pay Now.

| App Suite. Inbox | 🗙 👩 wEST Campus v Ed                                                        | AVERG 🗶 📑 Ne                    | w Tab        | × +                          |                      |  |  |  |  |
|------------------|-----------------------------------------------------------------------------|---------------------------------|--------------|------------------------------|----------------------|--|--|--|--|
| (←)→ ℃ @         | 🗇 🕰 ntipe//secono                                                           | se <b>ctusoba</b> ccon/k12_key/ | n (67%       | ···· 🛛 🏠 🔤 🔍 Scenati         | 111\ BD ≡            |  |  |  |  |
|                  | = LR DAV GANDARPUR                                                          | , CUTTACK                       |              |                              | S PARAMETER PRODUCES |  |  |  |  |
| 2019-20          | Ng Dues                                                                     |                                 |              |                              |                      |  |  |  |  |
| (Change Session) | * Around Head Period                                                        | Bar Antonit damas               | at to Pag    | Payment Cateways             |                      |  |  |  |  |
| & teser-court &  | - SCHCOLFEE _AGOCI<br>2 SCHCOLFEE _AGOCI                                    | 6987.00                         | 5967.00      |                              |                      |  |  |  |  |
|                  | 3 SCHCD.FTE                                                                 | 8987.09                         | •            |                              |                      |  |  |  |  |
|                  | 4 5000 FT 15-5004                                                           | 0482 00                         | *            |                              |                      |  |  |  |  |
|                  | <ul> <li>а аманта саласти слоща</li> <li>а аманта саласти съсода</li> </ul> | 4500                            | N            |                              |                      |  |  |  |  |
|                  | 7 89/901 02/08 Heb 20/20 Q2                                                 | 465.00                          | v            |                              |                      |  |  |  |  |
|                  | e swart 51,25 tot 1240-04                                                   | 452.06                          |              |                              |                      |  |  |  |  |
|                  | a CONHEE                                                                    | 90                              |              |                              |                      |  |  |  |  |
|                  | TOTAL                                                                       | 297-96                          | 6967         |                              |                      |  |  |  |  |
|                  | Please do not press the back o                                              | or refrect burton of th         | e browser di | uting the whole transaction. |                      |  |  |  |  |
| 3 - 1            | 3 🥔 🖼 🚞                                                                     | <b>100</b>                      | ۷            |                              | • 🗣 🗇 🎼 11:45 AM     |  |  |  |  |

Step 10: After clicking on Pay Now the following screen shows below to pay the amount in different mode such as Debit Card, Credit Card or Online Banking. So you can pay according to you.

| Credit Card | > | Pay by Credit Card | VICA         |         |        | Merchant Name<br>LR DAV Public S | chool |
|-------------|---|--------------------|--------------|---------|--------|----------------------------------|-------|
|             |   | Card Number        | 11.00x       |         |        | Tayment Amount<br>30984.00       | () (  |
|             |   | Enter care number  |              | cvv/cvc | and a  |                                  |       |
|             |   | Month              | Year         |         |        |                                  |       |
|             |   | Card Holder Name   | 105          |         |        |                                  |       |
|             |   |                    | Make Payment |         | Carrol |                                  |       |

At the time of online transaction, Kindly wait for the response status to avoid failure of transaction.

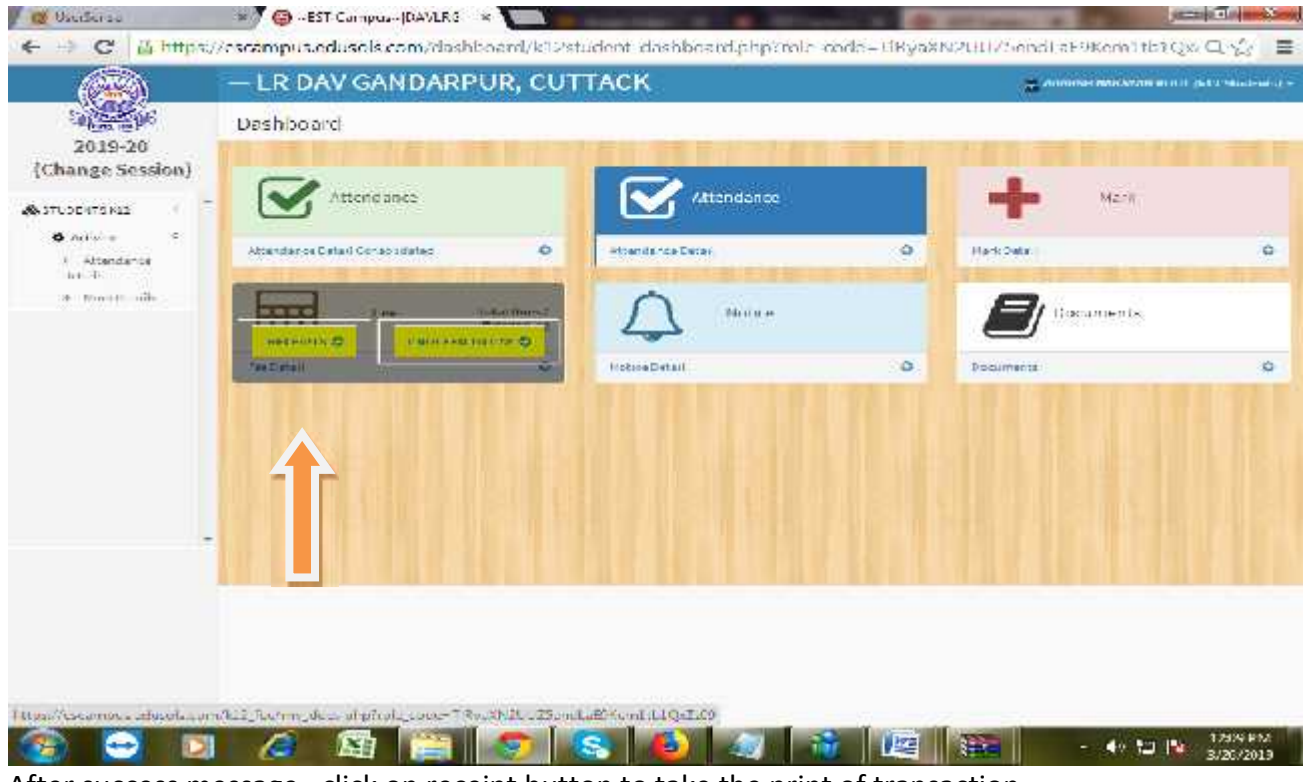

After success message, click on receipt button to take the print of transaction.